### [solved] Problems of Layout within an article

Posted by Faller - 2015/12/04 09:13

Hi All,

normally I find stuff like this out quite easily by myself but somehow I wont get the results as I desire right now. We are a University and are using your pro-version of the Quiz for implementing it on a website for a project.

What are we doing:

1. We place content by using "NoNumberTabs" into articles and one of these sections obviously will be a quiz. Implementing of the quiz was quite easy and no problem at all.

2. In our case, the page is set up to get its "max-height" as well as some restrictions in case of showing y-bar or not out of the html-code within the content section. At this point the height is fixed to 522px for the content to be displayed within one of these tabs. Of course, it can be way more content, so it has to be scrolled down - but the "frame" itself stays 522px height.

Probably it will be more easy to show you what I mean within screenshots:

1.So it should look like (only in case of used space of the frame):

http://imageshack.com/a/img633/3114/k7Q4f7.png

2. This is, what actually happend with your quiz (loading theme):

http://imageshack.com/a/img907/3990/PTBJY7.png

3. ... and witht he quiz itself:

http://imageshack.com/a/img908/9317/cjJ7Lv.png

So probably this can be fixed quite easily but obviously I just didn't find the right place to edit right now. So is there any chance to the "quiz" placed inside the frame as in the first screenshot?

Thanks for support

Jendrik Faller

------

Re:Problems of Layout within an article

Posted by admin - 2015/12/04 10:39

Hello,

Could you send a link to a page where the problem occurs so we can investigate it?

Regards, ARI Soft

# Re:Problems of Layout within an article

Posted by Faller - 2015/12/04 11:49

Hi,,

thanks for your reply. At this point I have some problems - not because of trust, but because of other services which are connected tot he login.

To get access to our page, you would not only need the link, you would also need access to the VPN of our University.

And this log-in-data I simply can't give you - sorry.

Here is the link but you probably won't get access to it: http://141.47.5.147/ws1516s31/framework/

Is there any other chance to give you the information you need?

Actually I'm trying to do some kind of a backup to provide you another access to this page - which is hosted on a server available from public but at this point I can't promise you this. If there would be another chance to help me out please give me some feedback. I still will try to give you some access in meantime. ;)

# Re:Problems of Layout within an article Posted by admin - 2015/12/04 17:46

You can reproduce the problem on a public server or create a backup with help of AkeebaBackup extension and share it (send link by email).

Regards, ARI Soft

#### Re:Problems of Layout within an article

Posted by Faller - 2015/12/04 18:30

I've sent you an e-mail with an akeeba-backup uploaded on zippyshare.

Greets

Jendrik Faller

Re:Problems of Layout within an article

Posted by admin - 2015/12/05 11:33

Hello,

A lot of empty space is shown between quiz name and "Continue" button due to HTML code which is used in quiz description:

http://www.ari-soft.com/images/fbfiles/images/empty\_div.jpg

Regards, ARI Soft

Re:Problems of Layout within an article

Posted by Faller - 2015/12/05 12:45

Hi,

this solutions would be to obvious I guess. ;) I already tried this and as this also works for the other quiz with this line, this wouldn't be a solution for me. In principle, this line only "locks" the content into an maximum height within the iframe.

As proof I attached a picture what would happen without this line: http://imageshack.com/a/img910/7479/4ZPGVO.png

The solution for my problem would be the following:

- 1. css-line/block in which the scrollbar (which is shown in the picture above) can be disabled.
- 2. css-line/block in which the white space between "continue" and "headline" can be reduced.

Still thanks for your effort at this point to investigate my problem.

Greets JendrixXx

------

#### Re:Problems of Layout within an article

Posted by admin - 2015/12/05 13:03

The plugin works correctly. This problem with tab styles and HTML code which is used in it. Open "System - ARI Quiz Anywhere" plugin settings page and re-save plugin settings or add scrolling="no" parameter to {ariquizanywhere} plugin code.

Remove

HTML code in the tab before {ariquizanywhere} plugin code because it adds extra line and according to "overflowy:auto" CSS property which is added by tab extension to tab element, scrolling appears.

Regards, ARI Soft

------

# Re:Problems of Layout within an article

Posted by Faller - 2015/12/05 21:45

Well, you might be right ..., but ...

I never said your plugin wouldn't work correctly - just wanted to make this clear. The first problem (scrolling=no) was solved ...

The solution for me now consists of two different changes ...

http://imagizer.imageshack.us/a/img903/1291/UDqkQc.png

Only if I change the height of the first marked part to "522px" and delete the other marked part, it will look as I want it - otherwise it looks like in the picture and the needed space isn't placed within the border. But obviously I don't know where to find these lines and in which file.

Additionally I only know where to find the "second" line, which is originally placed inside the content within a tab. But if I delete the div-part out of the tabs, the content will again look like the screenshot of my previous post - therefore these lines were introduced. So at this point your possible solutions didn't help me anyway.

However ....

1. Is there any chance to let the quiz start automatically without clicking the button? (this would be some kind of a solution for me right now ...)

2. Do you know in which file the class "aq-ic-wrapper" and "aq-ic" is placed, so I can try to fix my problems in there?

3. Which exactly lines are regulating how the quiz, as it was started, will be look like? Mainly in case of width and in case of "space" between answers?!?

Somehow the question and the progress-bar looks a little bit "slated" and could use all of the width which is provided by the frame?!?

#### Re:Problems of Layout within an article

Posted by admin - 2015/12/06 05:41

1. Set "Access and Security -> Start immediately" parameter to "Yes" in quiz settings to start the quiz without description page.

2. See /plugins/system/ariquizanywhere/ariquizanywhere.php file.

3. The extension uses all available space by default. /components/com\_ariquiz/themes/default/css/style.css file was modified on your site. The following CSS rule is used:

#ariQuizContainer .aq-quizsession-container {
 position: relative;
 width: 50%;
 min-width: 240px;
}

so only 50% of available space is used.

Regards, ARI Soft

------

#### Re:Problems of Layout within an article

Posted by Faller - 2015/12/06 10:01

Hi again,

I finally found out what produced this problems:

1. While changing this quiz to immediately loading, I found out, that there was this "div-line" inside the "article-editor" within the settings.

After deleting this, all my problems were solved with only 2 clicks. ;)

2. Thanks for this, too, but obviously I won't need this right now. Somehow I could have thought about the quizanywhere-plugin by myself - shame on me. ;)

3. As you said, I may have changed this variable and afterwards forgot to undo theses changes. So you fixed my width-problem. ;)

There is a last question I now have:

I deleted some questions/categories/quizzes which were in by default. When inserting own questions/quizzes and so on, they won't start from "ID 1" but from ID 3 or else? Is there any chance to fix this, too? Some sort of "rearranging" as known from Access? ;)

If not, this is not a problem ... Otherwise I would also say, that this problem was solved - thanks a lot!

# Re:Problems of Layout within an article Posted by admin - 2015/12/06 10:32

ID is generated by a database. This post should be helpful If you want to change value for auto\_increment for #\_\_\_ariquizquestion table.

Regards, ARI Soft

\_\_\_\_\_

-----